# RE-INSCRIPTION TENNIS CLUB SAINT DIDIER AU MONT D'OR VIA TEN'UP

- Se connecter à son compte ten'up <u>https://tenup.fft.fr</u>
- Puis :

### 1) ETAPE 1 : remplir son questionnaire de santé

- « vous »
- « mon compte »

|   | → C                       | +<br>t.fr |                                                                                         |                                                      |                                                                          | <br>* & @ .    |
|---|---------------------------|-----------|-----------------------------------------------------------------------------------------|------------------------------------------------------|--------------------------------------------------------------------------|----------------|
|   |                           |           |                                                                                         |                                                      | CLUB 🛩 Renseigner une ville                                              | P 🎍 PANIER     |
|   | TENUP                     |           | RÉSERVER                                                                                | RECHERCHER                                           | ESPACE CLUB MAGAZINE                                                     | e 🕑 vous       |
|   | Mon compte                |           | Mon profil joueur                                                                       |                                                      | Mes avantages licenciés                                                  |                |
| 7 | n compte                  | >         | Ma fiche joueur                                                                         | >                                                    | Les avantages de la licence                                              | <b>`</b>       |
|   | Ma licence                | >         | Mon palmarès                                                                            | >                                                    | Accéder aux offres                                                       | >              |
|   | Mes inscriptions tournois | >         | Mon classement                                                                          | >                                                    |                                                                          |                |
|   | Mes favoris               | >         | Simuler mon classement                                                                  | >                                                    |                                                                          | () Déconnexion |
|   | Mes réservations          | >         |                                                                                         |                                                      |                                                                          |                |
|   | • SAI                     | NT DIDIE  | RAU MONT D'OR (TC)<br>Mes événer                                                        | 3U/2                                                 | Je réserve dan                                                           | IS mon club    |
|   | 0%                        |           | 14<br>Juin     tournoi ope<br>♥ rhodia va       20<br>Juin     ARA 69 - Cl<br>♥ 69450_s | n<br>aise (tennis club)<br>HALLENGE<br>aint cyr au m | Aujourd'hui<br>16:00 3 terrains dispu<br>Demain<br>08:00 3 terrains disp | nibles         |

En bas de la page, remplir le questionnaire de santé (ou fournir un certificat médical si besoin).

## 2) ETAPE 2 : procéder au règlement :

« espace club »

#### « Formules et produits »

| Ten'Up   × +                                |                                                           |                                        |
|---------------------------------------------|-----------------------------------------------------------|----------------------------------------|
| ightarrow $ ightarrow$ https://tenup.fft.fr |                                                           | \star 🖆 🖷 😩 ·                          |
|                                             |                                                           | CLUB 🗸 Renseigner une ville 🔎 🖬 PANIER |
| TENUP                                       | RÉSERVER RECHERCHER ESPACE C                              | CLUB MAGAZINE 🔹 VOUS                   |
| Vie de club                                 | Mes transactions                                          |                                        |
| Mon club                                    | Mes adhésions, mes achats                                 |                                        |
| Tableau de récession                        | mes pulements                                             |                                        |
| Mes cours >                                 |                                                           |                                        |
| SAINT DIDIE                                 | RAU MONT D OR (TC)                                        |                                        |
| Mon palnerès 2021                           | Mes événements                                            | Je réserve dans mon club               |
|                                             | 14<br>Juin • tournoi open<br>• rhodia vaise (tennis club) | Aujourdhui Alisponibles                |
|                                             | 20 ARA 69 - CHALLENGE<br>Juin 9 69450_saint cyr au m      | Demain O8:00 3 terrains disponibles    |
| P Taper ici pour rechercher                 | o 🖽 🚍 🍏 🚖 🕢 🚾 🕜 🚱                                         |                                        |

#### • 1<sup>er</sup> cas :

Pour les adhérents désirant <u>une adhésion simple au club</u> (sans école de tennis)

- « offres »
- « jouer »
- « cotisation »
- (Cf image suivante)

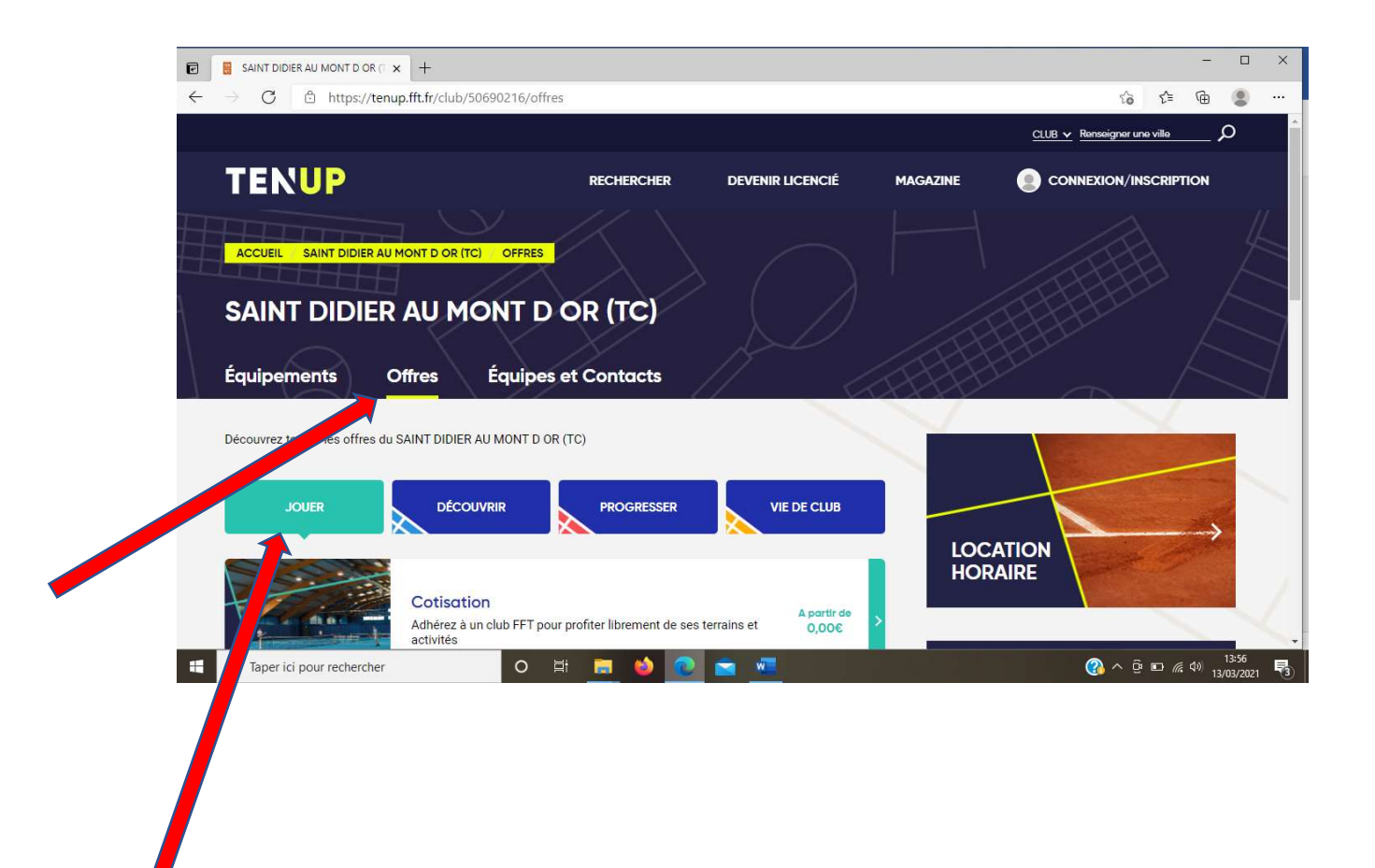

#### • 2<sup>ème</sup> cas :

Pour les adhérents souhaitant <u>une inscription à l'école de tennis</u> « offre »

« progresser »

| 6            | SAINT DIDIER AU MONT D OR (        | × +                  |                                        |                  |          |                             | -             | •      |
|--------------|------------------------------------|----------------------|----------------------------------------|------------------|----------|-----------------------------|---------------|--------|
| $\leftarrow$ | ightarrow $rightarrow$ https://ten | up.fft.fr/club/50690 | 216/offres                             |                  |          | ি টে                        | Ġ             |        |
|              |                                    |                      |                                        |                  |          | CLUB 🗸 Renseigner une ville | م             | )      |
|              | TENUP                              |                      | RECHERCHER                             | DEVENIR LICENCIÉ | MAGAZINE |                             | PTION         |        |
| Ħ            | ACCUEIL SAINT DIDIER AU            | MONT D OR (TC)       | OFFRES                                 |                  |          |                             |               |        |
| ſ            | SAINT DIDIER                       |                      | NT D OR (TC)                           |                  |          |                             |               |        |
|              | Équipements                        | Offres É             | quipes et Contacts                     |                  |          |                             |               |        |
|              | Découvrez toutes                   | SAINT DIDIER AU M    | IONT D OR (TC)                         |                  |          |                             |               |        |
|              | JOUER                              | DÉCOUVRIA            | PROGRESSER                             | VIE DE CLUB      |          |                             |               |        |
|              |                                    |                      |                                        |                  | LOCA     |                             | $\rightarrow$ |        |
|              |                                    | Cotication           |                                        |                  |          |                             |               |        |
|              | - And                              | Adhérez              | o FFT pour profiter librement de ses t | errains et 0,00€ | >        |                             |               | $\leq$ |

Choisir la formule souhaitée (voir image suivante) Par exemple, cours enfant (4-10 ans)

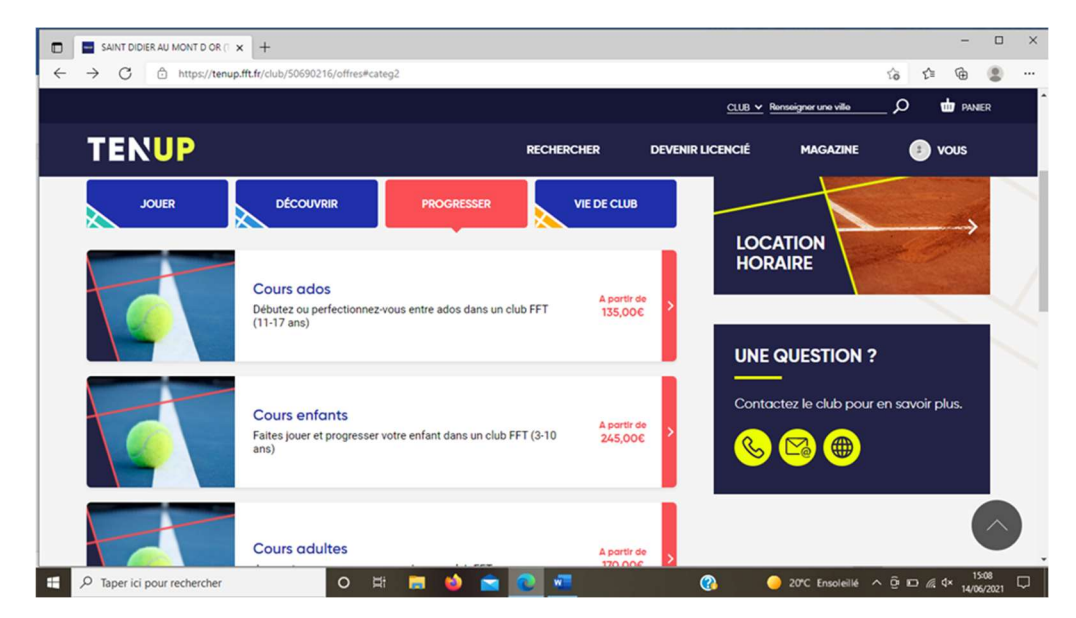

Choisir la formule souhaitée (par ex 01. Ecole tennis St Didier 4-10 ans )

« ajouter »

Puis aller dans le panier (en haut à droite de la page) pour procéder au règlement en ligne, en une ou plusieurs échéances

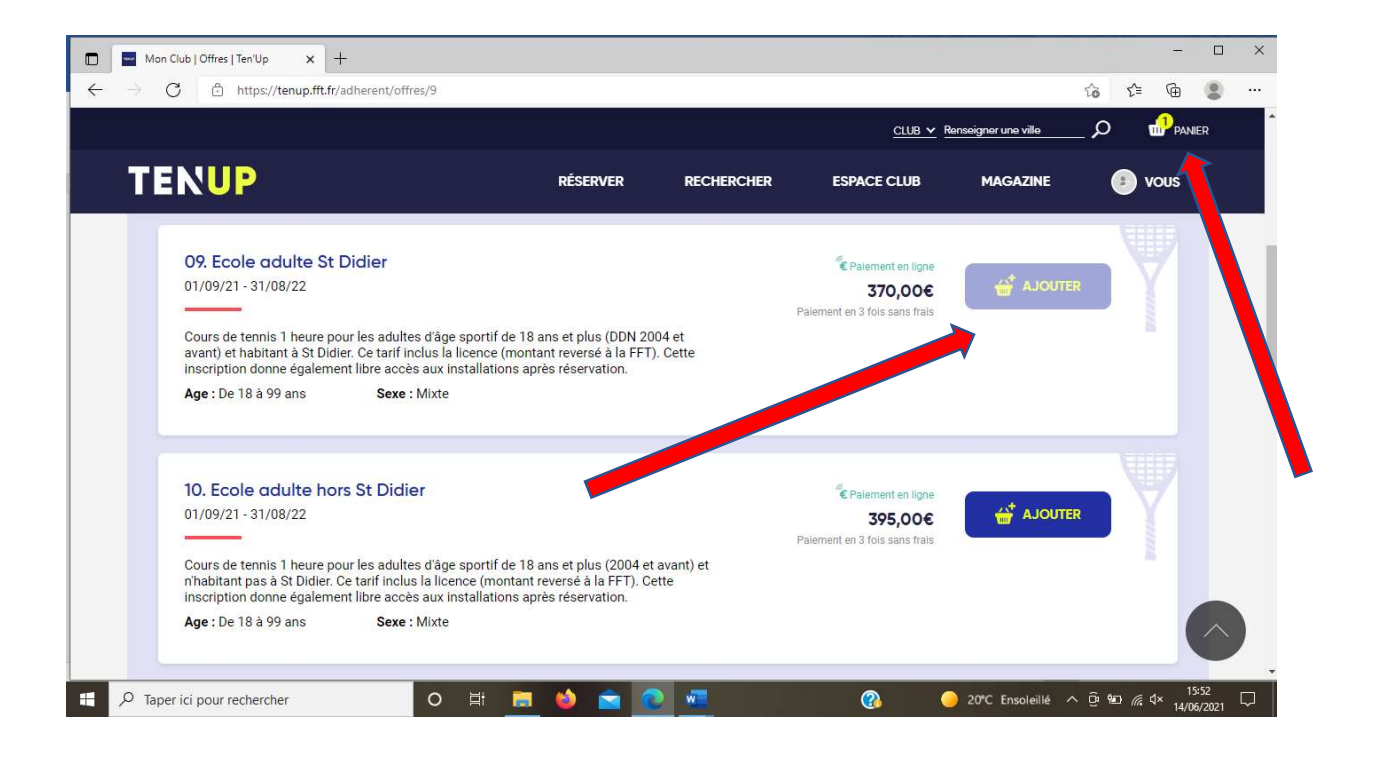

#### Bienvenue au club !!

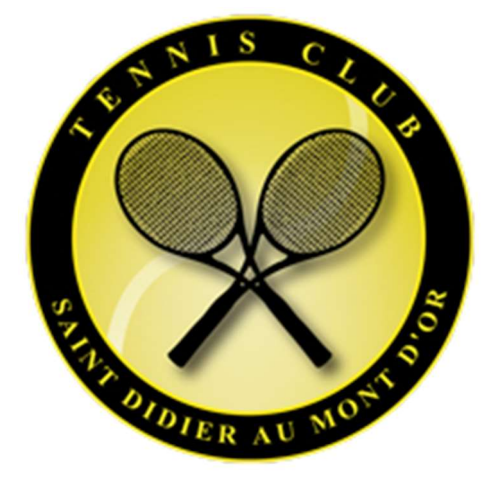